# **Operating manual** Solareg II VISION plus

0

Microcontroller-controlled temperature difference controller for solar thermal systems

**VISION** plus

#### Explanation of the graphic symbols

|           | Attention!<br>Symbol indicates<br>possible dangers<br>and errors                                  | 2 |
|-----------|---------------------------------------------------------------------------------------------------|---|
| 230V<br>7 | Attention 230V~<br>voltage!<br>Symbol indicates<br>risks posed by<br>lethally high volt-<br>ages. | 4 |
|           | List                                                                                              | 5 |
| W         | Please note!                                                                                      |   |
| i         | Information for<br>handling / special<br>features                                                 | 6 |
| ×         | Implementation / procedure                                                                        | _ |
| Q         | Test /<br>check                                                                                   |   |
|           |                                                                                                   |   |

#### Inhalt .

| 1  | Application area / device features                | 3  |
|----|---------------------------------------------------|----|
|    | 1.1 Application area                              | 3  |
|    | 1.2 Device features                               | 3  |
| 2  | Safety instructions                               | 3  |
| 3  | Mounting the device                               | 4  |
|    | 3.1 Opening the device                            | 4  |
|    | 3.2 Wall mounting                                 | 4  |
|    | 3.3 Connections                                   | 5  |
|    | 3.4 Temperature sensor connection                 | 5  |
| 4  | Short descriptions and device operation           | 5  |
|    | 4.1 Display layout                                | 5  |
|    | 4.2 Operating the device                          | 6  |
| 5  | Menu structure                                    | 6  |
|    | 5.1 "Info" menu 🚺                                 | 6  |
|    | 5.2 "Programming" menu 🖉                          | 7  |
|    | 5.3 "Manual operation" menu 🗒                     | 8  |
|    | 5.4 "Basic Setup" menu 🗷                          | 8  |
| 6  | System diagrams                                   | 10 |
| 7  | Controller functions                              | 15 |
|    | 7.1 General controller functions                  | 15 |
|    | 7.1.1 Dual storage tank systems (diagram 1 and 2) | 15 |
|    | 7.1.2 RPM control                                 | 15 |
|    | 7.1.3 Independent controller                      | 16 |
|    | 7.1.4 Tube collector or start function            | 18 |
|    | 7.2 Protective functions                          | 18 |
|    | 7.2.1 Collector protection                        | 18 |
|    | 7.2.2 Recooling (Holiday function)                | 18 |
|    | 7.2.3 System protection                           | 19 |
|    | 7.2.4 Anti-freeze protection                      | 19 |
|    | 7.3 Additional function                           | 19 |
| _  | 7.3.1 Energy yield measurement                    | 19 |
| 8  | System monitoring                                 | 20 |
|    | 8.1 Sensor monitoring                             | 20 |
|    | 8.2 Flow monitoring                               | 20 |
| 9  | Troubleshooting                                   | 21 |
|    | 9.1 Faults with error messages                    | 21 |
|    | 9.2 Faults without error messages                 | 22 |
| 10 | SOLAREG II Specifications                         | 23 |
| 11 | Resistance table PT1000                           | 23 |
| 12 | Warranty conditions                               | 24 |
| 13 | Declaration of conformity                         | 24 |

# 1 Application area / device features

## 1.1 Application area

SOLAREG II VISION *plus* controllers are high-performance microprocessor-controlled units for controlling the functions of solar thermal systems. The SOLAREG II VISION *plus* perfectly controls solar power systems equipped with up to two collectors or two storage tanks and can be used for numerous system types. The controllers are designed for use in dry rooms as well as residential, business and commercial applications. Prior to commissioning the device, make sure to verify that the intended use complies with the applicable regulations.

## **1.2 Device features**

The SOLAREG II generation of controllers is equipped with the following features:

- Intuitive operating menu with graphic symbols and four operating buttons
- Illuminated display
- Adjustable control values
- Solar circuit pump RPM control or switching control
- Start function for systems equipped with tube collectors
- Integrated operating hours counter for storage tank charging
- Extensive functions for system monitoring that display symbols to indicate errors and faults
- Integrated energy yield measurement (optional, only in conjunction with the yield measurement set)
- Storage of all values even during a prolonged mains power supply outage
- Various protective functions, such as system protection, collector protection, recooling and anti-freeze protection
- Individually operated independent controller that can be programmed with three time frames
- Generous wiring space
- Real-time clock function

#### Available accessories:

- Temperature sensor PT1000
- Yield measurement set (incl. tube sensor)
- Sensor connection box
- Immersion sleeves

# 2 Safety instructions

- Always completely disconnect the device from the operating voltage before performing installation or wiring work on the electrical equipment. Never mix up the connections of the protective low voltage areas (sensor, flow sensor) with the 230V connections. Otherwise, the device will be destroyed. The device and the connected sensors may carry deadly voltages.
- Solar power systems can reach high temperatures. Such temperatures pose a risk of burns! Exercise caution when installing the temperature sensors!
- Mount the SOLAREG II controller in a position where it will not be subjected to excessive operating temperatures (> 50°C) by any external heat sources. For safety reasons, the system may only remain in manual operation for testing purposes. In this operating mode, the system does not monitor for maximum temperatures and sensor functions. If there is any recognisable damage to the controller, cables or the connected pumps and valves, the system must not be started.

All installation and wiring work must only be carried out on the controller when the device is disconnected from the power supply. The SOLAREG II must only be connected and commissioned by qualified personnel. In doing so, the applicable safety regulations must be observed.

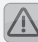

The controller must only be installed in dry and non-explosive areas. Mounting the controller on an inflammable surface is prohibited

Prior to switching on or commissioning the device: make sure to close the cover until both sides securely lock into place!

#### Mounting the device 3

## 3.1 Opening the device

Prior to opening the device, make sure to disconnect the mains voltage and ensure that it cannot be switched back on again! The upper part of the housing is locked to the lower part using two latches. Pull the side pieces (cover plates) of the upper part of the housing outwards (see picture) to unlatch it and upwards until the cover plate is opened.

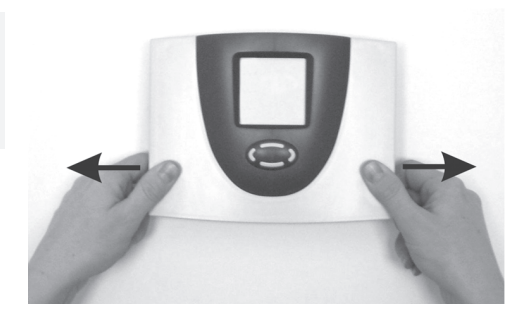

## 3.2 Wall mounting

The device is mounted on the marked points. A drilling template is provided with the device. Insert the "Quick Info" card provided with the device into the pocket provided on the back of the device. The "Quick Info" card provides the user with an overview of the functions to facilitate rapid device operation.

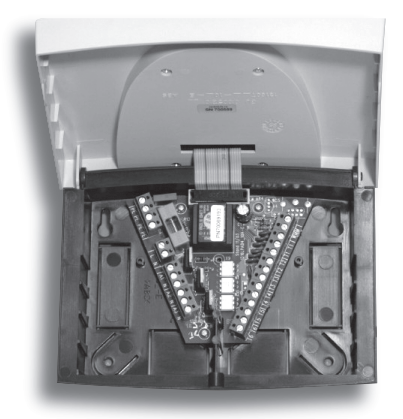

## **3.3 Connections**

#### The following points must be followed for the 230V connections:

- In case of a fixed mains connection, there must be a switch installed outside the controller that can disconnect the device from the mains power supply. This switch is not required if the mains supply is connected using a cable and an earthed mains plug.
- The controllers are designed to operate using a 230V/50Hz mains supply. The pumps and valves to be connected must be designed for this voltage!
- All protective conductors must be connected to terminals marked with PE.
- The neutral conductor terminals (N) are electrically connected and are not switched!
- All switching outputs (A1/A2/A3) are electronic 230V~ N/O contacts. If potential-free contacts are required, the appropriate corresponding accessories are available

## 3.4 Temperature sensor connection

The SOLAREG II VISION PLUS devices use PT1000 precision platinum temperature sensors. Depending on the system type and functional scope, 2 to 6 sensors are required.

#### Mounting / wiring the temperature sensors:

- Mount the sensors on the collector and the storage tank. Ensure proper heat transfer and use heat-conducting paste if necessary.
- Cross-sections for cable extensions (shielded):
  - up to 15m 2 x 0.5 mm<sup>2</sup>,

- up to 50m 2 x 0.75 mm<sup>2</sup>.

The shield is connected to the earth (PE).

- Connect the temperature sensors according to the system diagram. The polarity of both conductors for the temperature sensors is irrelevant.
- Sensor cables must be laid separately from 230V wires.
- Sensor connection boxes equipped with surge protection should be used for collector sensors and cable extensions.

# 4 Short descriptions and device operation

## 4.1 Display layout

During actual operation, these symbols are **only displayed for selection once** depending on the menu position.

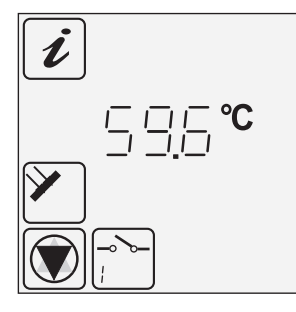

- Active menu in the menu levels
- Allocation of the current display
- Current measured values, times or controller states: here 59.6C°.
- Measuring point
- Controller state/messages

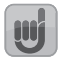

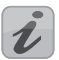

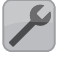

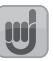

#### Display symbols

All possible display symbols are shown below.

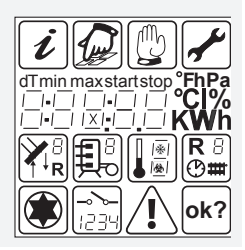

## 4.2 Operating the device

The SOLAREG II controller is convenient and easy to operate using four operating buttons. Using the operating buttons, you can:

- Access display values
- Perform device settings

The graphic display symbols allow you to easily navigate through the operating structure.

#### The operating buttons have the following functions:

| Operating<br>buttons | Function                                | Description                                                                                                    |
|----------------------|-----------------------------------------|----------------------------------------------------------------------------------------------------|
|                      | "Up"<br>"+"                             | Increase menu items<br>Value change: increases the displayed<br>value by 1; when the button is held<br>longer, the value increases continuously                                                       |
|                      | "Scroll left"<br>"Exit"<br>"Cancel"     | <ul> <li>Scroll left in the main menu</li> <li>Exit a menu</li> <li>Exit a menu item</li> <li>Cancel a value change without storing it</li> </ul>                                                     |
|                      | "Access"<br>"Down"<br>"_"               | <ul> <li>Access a main menu,<br/>Decrease menu items</li> <li>Change a value: decreases the displayed<br/>value by 1; when the button is held<br/>longer, the value decreases continuously</li> </ul> |
|                      | "Scroll right"<br>"Select"<br>"Confirm" | <ul> <li>Scroll right in the main menu</li> <li>Select a menu item</li> <li>Confirm a value change and store it</li> </ul>                                                                            |

# 5 Menu structure

## 5.1 "Info" menu 🕖

The following measured and yield values are displayed in the Info menu:

| Display<br>e.g. | i           | Meaning                                                                                             | Can be<br>reset |
|-----------------|-------------|----------------------------------------------------------------------------------------------------|-----------------|
| 75°C            | <b>*</b>    | Displays current collector temperature (1/2)                                                        | No              |
| min<br>12°C     | <b>*</b>    | Displays minimum collector temperature (1/2) can be reset to the current temperature                | Yes             |
| max<br>105°C    | <b>*</b>    | Displays maximum collector temperature (1/2) can be reset to the current temperature                | Yes             |
| 52°C            | ļ.          | Displays current storage tank temperature (1/2)                                                     | No              |
| min<br>40°C     | <u>,</u>    | Displays minimum storage tank temperature (1/2) can be reset to the current temperature             | Yes             |
| max<br>67°C     | Į.          | Displays maximum storage tank temperature (1/2) can be reset to the current temperature             | Yes             |
| 60°C            | R           | Displays current collector return tempera-<br>ture                                                  | No              |
| 60°C            | ₽<br>₽<br>₽ | Heating, cooling, temperature difference<br>controller heat source sensor T1 – T6 are<br>adjustable | No              |

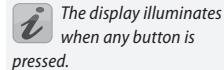

The number of displayed

values depends on the activated additional functions.

| Display<br>e.g. | i  | Meaning                                                                                                    | Can be<br>reset |
|-----------------|----|----------------------------------------------------------------------------------------------------|-----------------|
| 35°C            |    | Temperature difference controller for heat consumer                                                                                       | No              |
| 25°C            | 15 | Anti-freeze protection sensor (T1 – T6 adjust-<br>able) Displays general temperature measur-<br>ing point (T6) (hidden, if not connected) | No              |
| 1234 h          |    | Operating hours for charging storage tank<br>Can be reset to 0 h                                                                          | Yes             |
| 927 kWh         | Д  | Energy yield for storage tank<br>Can be reset to 0 kWh                                                                                    | Yes             |

# 5.2 "Programming" menu 🖉

The operating parameters are displayed and can be changed, if necessary, in the Programming menu. The preset values generally ensure fault-free system operation.

 $\widehat{\mathcal{Q}}$ Storage tank 1/2: max 65°C 15–95°C Maximum permis-65°C sible temperature Storage tank 1/2: dT max Q Switch-on differ-3-40K 7K 7K ence Storage tank 1/2: dT min D Switch-off differ-2-35K ЗK ЗК ence Set the minimum pump capacity min using the RPM 30%-100% 100% 100 control 100% = RPM control off 13:21 Time 0:00-23:59 12:00 Switch-on temmin perature for the R 2 20-90°C 40°C 40°C heating / cooling functions Hysteresis for the dT R 2 heating / cooling 1-30K 10K 10K functions Difference controller: maximum max R 2 65°C temperature of 15-95°C 65°C the heat consumers Tmax Temperature difference controller: min R 2 minimum temper- 0-95°C 15°C 15°C ature of the heat source Tmin Temperature difdT max R 2 ference controller: 3-40K 7K 7K Hysteresis dTmax

The number of displayed values depends on the activated additional functions.

| Display<br>e.g.        |     | Meaning                                                      | Value<br>range | Typical setting | Current<br>setting |
|------------------------|-----|--------------------------------------------------------------|----------------|-----------------|--------------------|
| dT min<br>3K           | R 2 | Temperature dif-<br>ference controller:<br>Hysteresis dTmax  | 2–35K          | 3K              |                    |
| min<br>0:00<br>1(2,3)  |     | Time frame1(2,3):<br>Start                                   | 0:00-23:59     | 0:00            |                    |
| max<br>23:59<br>1(2,3) |     | Time frame 1(2,3):<br>Stop                                   | 0:00-23:59     | 23:59           |                    |
| min<br>6:00<br>4       |     | Time frame1(2,3):<br>Start<br>for tube collector<br>function | 0:00-23:59     | 6:00            |                    |
| max<br>20:00<br>4      |     | Time frame 1(2,3):<br>Stop<br>for tube collector<br>function | 0:00-23:59     | 20:00           |                    |

## 5.3 "Manual operation" menu 🕑

Automatic operation is switched off during manual operation. The outputs can be manually switched on and off for servicing and testing purposes.

Once the menu has been exited or after 8 hours, automatic operation is reactivated.

| Display 🕒 | Meaning                                                                                                    | Value range       |
|-----------|----------------------------------------------------------------------------------------------------|-------------------|
|           | Manually switching on / off the switching output A1 (pump 1)                                                                    | 0 = Off<br>1 = On |
|           | Manually switching on / off the switching output A2 (pump 2 / valve 1)                                                          | 0 = Off<br>1 = On |
| ->>=<br>3 | Manually switching on / off the switching<br>output A3 (cooling, thermostat or temper-<br>ature difference controller function) | 0 = Off<br>1 = On |

## 5.4 "Basic Setup" menu 🗷

The hydraulic diagrams and additional functions are displayed in the Basic Setup menu. Settings must only be changed by a specialised technician. Settings may only be adjusted in the menu:

a) within one minute after the device has been switched on

or

b) after simultaneously pressing the buttons:

| Displ<br>Line | lay<br>Value | Meaning                                                           | Value range       | Factory<br>setting | Current<br>setting |
|---------------|--------------|-------------------------------------------------------------------|-------------------|--------------------|--------------------|
| 0             | 0            | Collector protection<br>function                                  | 0 = Off<br>1 = On | 0 = Off            |                    |
| 1             | 120°C        | Collector protection<br>function                                  | 110-150°C         | 120°C              |                    |
| 2             | 0            | Recooling function<br>(only if the collector<br>protection is on) | 0 = Off<br>1 = On | 0 = Off            |                    |
| 3             | 40°C         | Recooling storage tank temperature                                | 30–90°C           | 40°C               |                    |

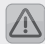

Settings and changes in this menu must only be carried out by a specialised technician. Incorrect settings can damage or adversely affect the function of the solar power system.

Settings and changes in

this menu must only be

technician. Incorrect settings can

damage or adversely affect the function of the solar power system.

carried out by a specialised

| Displ<br>Line | ay<br>Value | Meaning                                                              | Value range                                                                              | Factory<br>setting | Current<br>setting |
|---------------|-------------|----------------------------------------------------------------------|------------------------------------------------------------------------------------------|--------------------|--------------------|
| 4             | 0           | Tube collector function, time-controlled                             | 0 = Off<br>1 = On                                                                        | 0 = Off            |                    |
| 5             | 0           | Function<br>Energy yield measure-<br>ment                            | 0 = Off<br>1 = On                                                                        | 0 = Off            |                    |
| 6             | 0           | Energy yield measure-<br>ment<br>Sets glycol type                    | 0-10                                                                                     | 0                  |                    |
| 7             | 50          | Energy yield measure-<br>ment<br>Glycol mixture                      | 0 – 100%<br>5% incre-<br>ments                                                           | 50                 |                    |
| 8             | 1.0         | Energy yield measure-<br>ment<br>Litre/pulse, flow sensor            | 0.5 – 25 l/l<br>0.5l incre-<br>ments                                                     | 1.0                |                    |
| 9             | 240         | Multiple storage tank<br>systems<br>Controller response time<br>in s | 30-480                                                                                   | 240                |                    |
| 10            | 1           | First-priority storage tank selection                                | 1-2                                                                                      | 1                  |                    |
| 11            | 0           | Anti-freeze function                                                 | 0 = Off<br>1 = On                                                                        | 0                  |                    |
| 12            | 6           | Anti-freeze function<br>Reference sensor selec-<br>tion              | 1-6                                                                                      | 6                  |                    |
| 13            | 3           | Anti-freeze function<br>Start temperature                            | -20°C – +7°C                                                                             | 3                  |                    |
| 14            | 0           | Independent controller<br>function                                   | 0 = Off<br>1 = Cooling<br>2 = Heating<br>3 = Temp.<br>differ-<br>ence<br>control-<br>ler | 0                  |                    |
| 15            | 5           | Independent controller<br>Reference sensor                           | 1-6                                                                                      | 5                  |                    |
| 16            | 0           | System diagram                                                       | 0-4                                                                                      | 0                  |                    |

| Energy yield measurement (glycol type selection) |                      |    |              |  |  |
|--------------------------------------------------|----------------------|----|--------------|--|--|
| 0                                                | Anro                 | 6  | Tyfocor L5.5 |  |  |
| 1                                                | llexan E, Glythermin | 7  | Dowcal 10    |  |  |
| 2                                                | Antifrogen L         | 8  | Dowcal 20    |  |  |
| 3                                                | Antifrogen N         | 9  | Dowcal N     |  |  |
| 4                                                | llexan E             | 10 | Tyfocor LS   |  |  |
| 5                                                | Ilexan P             |    |              |  |  |

# 6 System diagrams

#### 6.1 Diagram 0: 1 collector, 1 storage tank

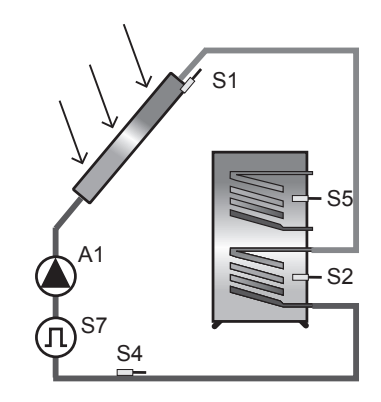

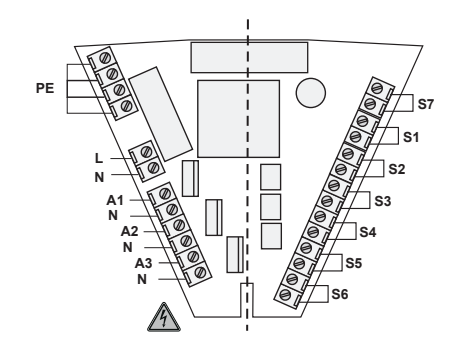

### 230V connections

- L Mains phase
- N Neutral conductor mains and outputs
- A1 Solar circuit pump (switching output 1)
- A2 No function
- A3 Independent controller (switching output 3)

Sensor connections

- S1 Collector sensor
- S2 Lower storage tank
- S3 No function
- S4 Collector return
- S5 Optional: cooling or heating or temp. difference controller
- S6 Option: independent controller; other temperature display
- S7 Option: flow meter

#### 6.2 Diagram 1: 1 collector, 2 storage tanks, pump valve

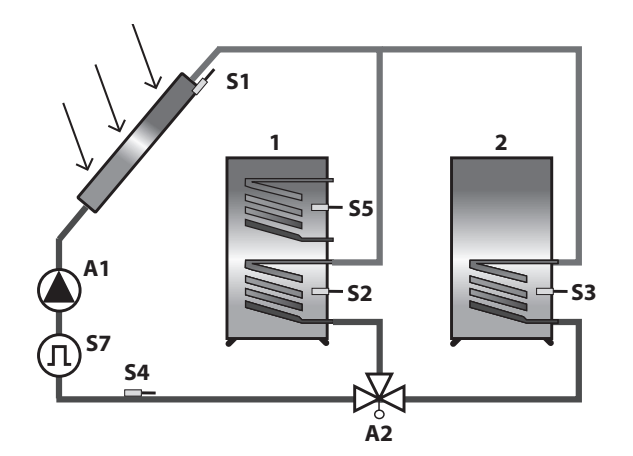

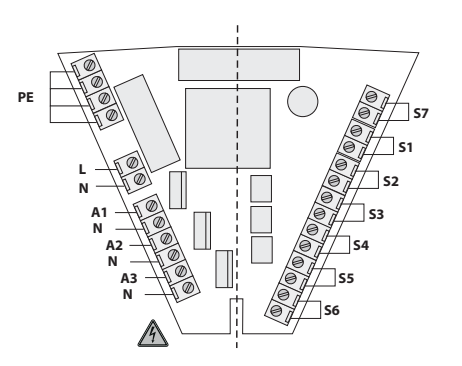

#### 230V connections

- L Mains phase
- N Neutral conductor mains and outputs
- A1 Solar circuit pump (switching output 1)
- A2 Valve (switching output 2)
- A3 Independent controller (switching output 3)
- Sensor connections
- S1 Collector sensor
- S2 Lower storage tank 1
- S3 Lower storage tank 2
- S4 Collector return
- S5 Optional: cooling or heating or temp. difference controller
- S6 Option: independent controller; other temperature display
- S7 Option: flow meter

#### Type 1: one collector, two storage tanks with a three-way valve:

A2 = Off: The valve must establish the connection between the collector and storage tank 1.

Installation notes for type 1 and type 3 with a three-way valve: The specified hydraulic diagrams are recommendations. The following applies, regardless of the valve type displayed.

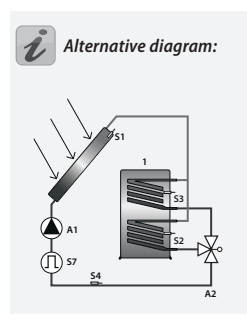

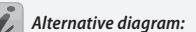

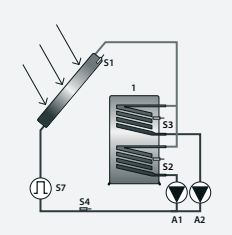

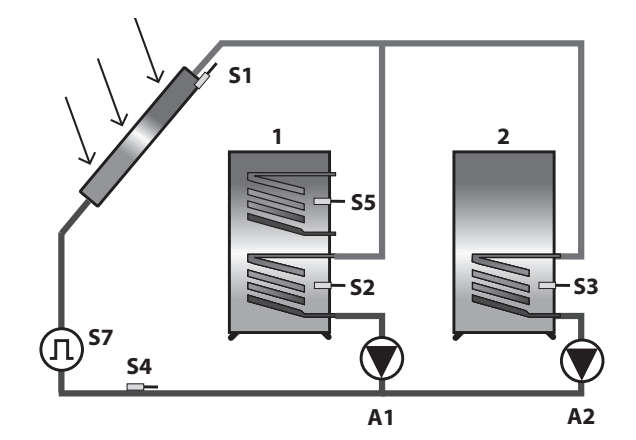

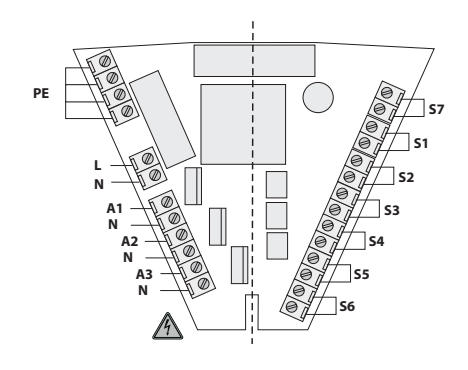

#### 230V connections

- L Mains phase
- N Neutral conductor mains and outputs
- A1 Solar circuit pump (switching output 1)
- A2 Pump (switching output 2)
- A3 Independent controller (switching output 3)
- Sensor connections
- S1 Collector sensor
- S2 Lower storage tank 1
- S3 Lower storage tank 2
- S4 Collector return
- S5 Optional: cooling or heating or temp. difference controller
- S6 Option: independent controller; other temperature display
- S7 Option: flow meter

#### 6.2 Diagram 3: 2 collectors, 1 storage tank, pump valve

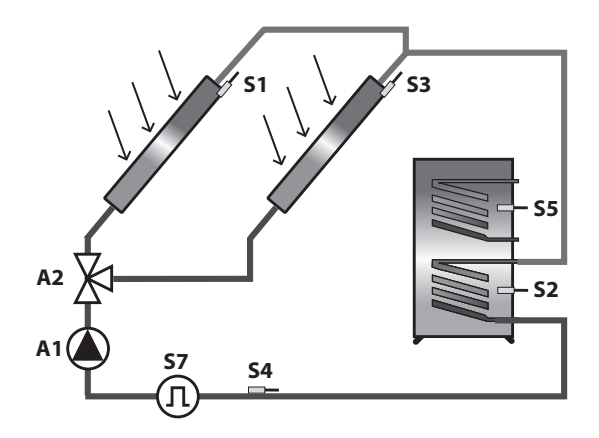

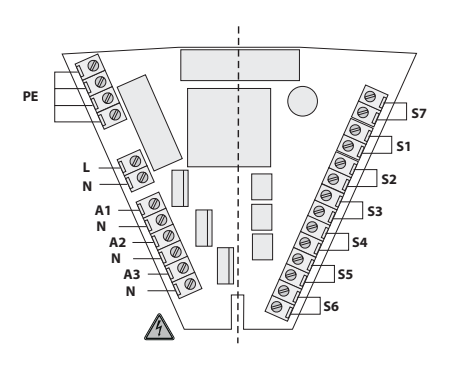

#### 230V connections

- L Mains phase
- N Neutral conductor mains and outputs
- A1 Solar circuit pump (switching output 1)
- A2 Valve (switching output 2)
- A3 Independent controller (switching output 3)
- Sensor connections
- S1 Collector array 1
- S2 Lower storage tank
- S3 Collector array 2
- S4 Collector return
- S5 Optional: cooling or heating or temp. difference controller
- S6 Option: independent controller; other temperature display
- S7 Option: flow meter

Type 3: two collectors, one storage tank with a three-way valve:

The valve must establish the connection between collector 1 and the storage tank.

Installation notes for type 1 and type 3 with a three-way valve: The specified hydraulic diagrams are recommendations. The following applies, regardless of the valve type displayed.

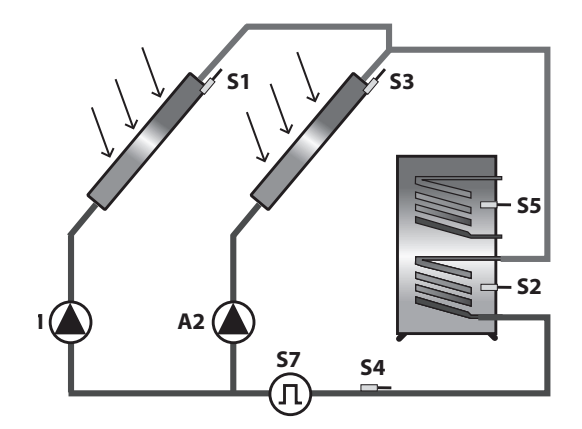

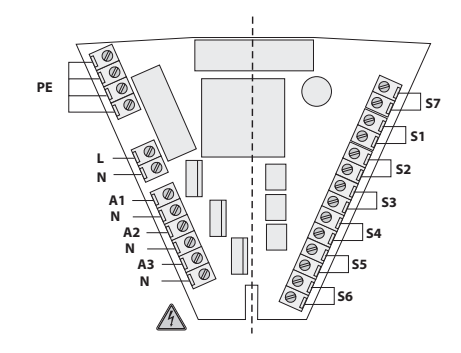

#### 230V connections

- L Mains phase
- N Neutral conductor mains and outputs
- A1 Solar circuit pump 1 (switching output 1)
- A2 Solar circuit pump 2 (switching output 2)
- A3 Independent controller (switching output 3)

## Sensor connections

- S1 Collector array 1
- S2 Lower storage tank
- S3 Collector array 2
- S4 Collector return
- S5 Optional: cooling or heating or temp. difference controller
- S6 Option: independent controller; other temperature display
- S7 Option: flow meter

# 7 Controller functions

# 7.1 General controller functions

The controller compares the temperatures of the various measuring points and optimally charges the storage tank. If the collector temperature exceeds the storage tank temperature, the solar circuit pump is switched on. Monitoring and protection functions ensure safe operation.

# 7.1.1 Dual storage tank systems (diagram 1 and 2)

Examples of dual storage tank systems:

- two separate storage tanks
- one stratified storage tank
- one storage tank and a swimming pool, etc.

The controller detects the temperature changes in the collector and the storage media, determines the primary and secondary charging while, of course, taking into consideration the charging duration as well as an interruption of this function along with a waiting period to monitor the collector temperature.

| "Basic Setup" menu 🜌 |       |                                       |             |              |  |  |
|----------------------|-------|---------------------------------------|-------------|--------------|--|--|
| Display              |       | Meaning                               | Value range | Factory set- |  |  |
| Line                 | Value |                                       |             | ting         |  |  |
| 9                    | 240   | Controller response time in s         | 30-480      | 240          |  |  |
| 10                   | 1     | First-priority storage tank selection | 1-2         | 1            |  |  |

Settings and changes in this menu must only be carried out by a specialised technician. Incorrect settings can damage or adversely affect the function of the solar power system.

# 7.1.2 RPM control

The A1 and A2 outputs can be operated using an RPM control.

| "Programming" menu ն |    |                                                                                    |             |                      |  |  |
|----------------------|----|------------------------------------------------------------------------------------|-------------|----------------------|--|--|
| Displa               | ау | Meaning                                                                            | Value range | Typical set-<br>ting |  |  |
| min<br>100           |    | Set the minimum pump capac-<br>ity using the RPM control<br>100% = RPM control off | 30%-100%    | 100%                 |  |  |

## 7.1.3 Independent controller

This function is reserved for output 3 and can be allocated the following functions:

- Cooling
- Heating
- Difference controller

The temperature sensor for the temperature source can be selected as required.

#### Cooling

If the measured temperature exceeds the target value, output A3 is switched on until the measured temperature falls below the target value hysteresis.

| "Basic Setup" menu 🛃 |       |                                                                                                    |                                                                                           |              |  |  |
|----------------------|-------|----------------------------------------------------------------------------------------------------|-------------------------------------------------------------------------------------------|--------------|--|--|
| Display              |       | Meaning                                                                                                    | Value range                                                                               | Factory set- |  |  |
| Line                 | Value |                                                                                                    |                                                                                           | ting         |  |  |
| 14                   | 1     | The cooling function, thermostat<br>function or the temperature differ-<br>ence controller function can also be<br>selected. | 0 = Off<br>1 = Cooling<br>2 = Heating<br>3 = Tem-<br>perature<br>difference<br>controller | 0            |  |  |
| 15                   | 5     | Sensor selection for the independent controller (source)                                                                     | 1-6                                                                                       | 5            |  |  |

| "Programm           | "Programming" menu 🔎 |                                               |             |                      |  |
|---------------------|----------------------|-----------------------------------------------|-------------|----------------------|--|
| Display             |                      | Meaning                                       | Value range | Typical set-<br>ting |  |
| max 40°C            | R 2                  | Switch-on temperature of the cooling function | 20-90°C     | 40°C                 |  |
| dT 10K              | R<br>2               | Cooling function hysteresis                   | 1–30K       | 10K                  |  |
| min 0:00<br>1(2,3)  |                      | Time frame 1(2,3):<br>Start                   | 0:00-23:59  | 0:00                 |  |
| max 23:59<br>1(2,3) |                      | Time frame 1(2,3):<br>Stop                    | 0:00-23:59  | 23:59                |  |

#### Heating

If the measured temperature is below the target value, output A3 is switched on until the measured temperature reaches the target value hysteresis.

Settings and changes in this menu must only be carried out by a specialised technician. Incorrect settings can damage or adversely affect the function of the solar power system.

|         | "Basic Setup" menu 🛃 |       |                                                                                                    |                                                                                                    |              |  |
|---------|----------------------|-------|----------------------------------------------------------------------------------------------------|----------------------------------------------------------------------------------------------------|--------------|--|
| Display |                      | ay    | Meaning                                                                                                    | Value range                                                                                         | Factory set- |  |
|         | Line                 | Value |                                                                                                    |                                                                                                    | ting         |  |
|         | 14                   | 2     | The cooling function, thermostat<br>function or the temperature differ-<br>ence controller function can also be<br>selected. | 0 = Off<br>1 = Cool-<br>ing<br>2 = Heat-<br>ing<br>3 = Tem-<br>perature<br>difference<br>controller | 0            |  |
|         | 15                   | 5     | Sensor selection for the independent controller (source)                                                                     | 1-6                                                                                                 | 5            |  |

Settings and changes in this menu must only be carried out by a specialised technician. Incorrect settings can damage or adversely affect the function of the solar power system.

| "Programming" menu 🖉 |        |                                                  |             |                      |
|----------------------|--------|--------------------------------------------------|-------------|----------------------|
| Display              |        | Meaning                                          | Value range | Typical set-<br>ting |
| min 40°C             | R 2    | Switch-on temperature of the<br>heating function | 20-90°C     | 40°C                 |
| dT 10K               | R<br>2 | Heating function hysteresis                      | 1–30K       | 10K                  |
| min 0:00<br>1(2,3)   |        | Time frame 1(2,3):<br>Start                      | 0:00-23:59  | 0:00                 |
| max 23:59<br>1(2,3)  |        | Time frame 1(2,3):<br>Stop                       | 0:00-23:59  | 23:59                |

#### **Temperature difference**

A minimum temperature limit (e.g. solid fuel boiler) and maximum temperature limit can be set for the independent temperature difference controller.

If the difference between the measuring points exceeds the entered hysteresis, A3 is switched on.

A maximum temperature can also be defined for the energy load and a minimum temperature can be defined for the energy source.

| "Basio  | "Basic Setup" menu 🔀 |                                                                                                    |                                                                                               |             |  |  |
|---------|----------------------|----------------------------------------------------------------------------------------------------|-----------------------------------------------------------------------------------------------|-------------|--|--|
| Display |                      | Meaning                                                                                                    | Value range                                                                                   | Factory set |  |  |
| Line    | Value                |                                                                                                    |                                                                                               | ting        |  |  |
| 14      | 3                    | The cooling function, thermostat<br>function or the temperature differ-<br>ence controller function can also be<br>selected. | 0 = Off<br>1= Cooling<br>2 = Heat-<br>ing<br>3 = Tem-<br>perature<br>difference<br>controller | 0           |  |  |
| 15      | 5                    | Sensor selection for the independent controller (source)                                                                     | 1-6                                                                                           | 5           |  |  |

Settings and changes in this menu must only be carried out by a specialised technician. Incorrect settings can damage or adversely affect the function of the solar power system.

| "Programmi          | ing" me | nu 🖉                                                                 |             |                      |
|---------------------|---------|----------------------------------------------------------------------|-------------|----------------------|
| Display             |         | Meaning                                                              | Value range | Typical set-<br>ting |
| max 65°C            | R 2     | Maximum temperature of the heat sink max in °C                       | 15–95°C     | 65°C                 |
| min 15°C            | R 2     | Minimum temperature of the heat source in °C                         | 0–95°C      | 15°C                 |
| dT max 7K           | R 2     | Hysteresis dT max in K                                               | 3-40K       | 7K                   |
| dT min 3K           | R<br>2  | Hysteresis dT min in K                                               | 2-35K       | 3K                   |
| min 0:00<br>1(2,3)  |         | Time frame 1(2,3):<br>Start time for the independ-<br>ent controller | 0:00-23:59  | 0:00                 |
| max 23:59<br>1(2,3) |         | Time frame 1(2,3):<br>Stop time for the independ-<br>ent controller  | 0:00-23:59  | 23:59                |

Settings and changes in this menu must only be carried out by a specialised technician. Incorrect settings can damage or adversely affect the function of the solar power system.

## 7.1.4 Tube collector or start function

If this function is activated, the solar circuit pump is started for the entered time frame regardless of the actual collector temperature. This allows the medium to reach the measuring point to determine the collector temperature.

| "Basic         | : Setup | " menu 🛃                                                                                    |                   |                      |
|----------------|---------|---------------------------------------------------------------------------------------------|-------------------|----------------------|
| Display        |         | Meaning                                                                                     | Value range       | Factory set-         |
| Line           | Value   |                                                                                             |                   | ting                 |
| 4              | 1       | Special function for the time-con-<br>trolled circulation when operating<br>tube collectors | 0 = Off<br>1 = On | 0 = Off              |
| "Prog          | rammi   | ng" menu 🖉                                                                                  |                   |                      |
| Displa         | ау      | Meaning                                                                                     | Value range       | Typical set-<br>ting |
| min 6<br>4     | :00     | Time frame 1(2,3): Start for tube collector function                                        | 0:00-23:59        | 6:00                 |
| max 20:00<br>4 |         | Time frame 1(2,3): Stop for tube collector function                                         | 0:00-23:59        | 20:00                |

## 7.2 Protective functions

The controller is equipped with the following protective functions.

## 7.2.1 Collector protection

If the storage tank has reached the set maximum temperature and the collector temperature exceeds the set collector protection temperature (line 1), the solar circuit pump is switched on. The solar circuit pump is switched off once the collector temperature is 10K below the maximum value.

In this case, the storage tank is charged up to  $95^\circ\!C$  regardless of the set maximum temperature.

## 7.2.2 Recooling (Holiday function)

The collector protection function is only effective if the storage tank temperature is below the temperature limit (95°). Therefore, during the holiday period, for example, the storage tank is discharged at night to the set recooling temperature. Make sure not to activate this function together with the backup heating!

| "Basic Setup" menu 🛃 |             |                                                                                                    |                   |                    |
|----------------------|-------------|----------------------------------------------------------------------------------------------------|-------------------|--------------------|
| Displa<br>Line       | ay<br>Value | Meaning                                                                                                    | Value range       | Factory<br>setting |
| 0                    | 0           | Switches on or off the collector pro-<br>tection function                                                   | 0 = Off<br>1 = On | 0 = Off            |
| 1                    | 120°C       | Temperature at which the collector protection function is activated                                         | 110-150°C         | 120°C              |
| 2                    | 0           | Switches on or off the recooling<br>function (only if the collector protec-<br>tion is on)                  | 0 = Off<br>1 = On | 0 = Off            |
| 3                    | 40°C        | Temperature to which the storage<br>tank is recooled once the collector<br>protection function is activated | 30-90°C           | 40°C               |

Settings and changes in this menu must only be carried out by a specialised technician. Incorrect settings can damage or adversely affect the function of the solar power system.

## 7.2.3 System protection

If the collector temperature exceeds the collector protection temperature (see 7.2.2) by 10K, the solar circuit pump is switched off to protect the system components.

If the collector temperature drops below the collector protection temperature, the solar circuit pump is switched on.

The function is always activated.

## 7.2.4 Anti-freeze protection

This function must be activated if the water or glycol mixture can freeze.

If the temperature at the anti-freeze sensor (line 12) drops below the set value, the solar circuit pump is activated and heats the solar circuit using the heat exchanger in the storage tank.

| "Basio         | "Basic Setup" menu 🜌 |                                                            |                   |                      |  |  |
|----------------|----------------------|------------------------------------------------------------|-------------------|----------------------|--|--|
| Displa<br>Line | ay<br>Value          | Meaning                                                    | Value range       | Factory set-<br>ting |  |  |
| 11             | 0                    | Switches on or off the anti-freeze function                | 0 = Off<br>1 = On | 0                    |  |  |
| 12             | 6                    | Selects the sensor for the anti-freeze function            | 1-6               | 6                    |  |  |
| 13             | 3                    | Temperature at which the anti-freeze function is activated | -20°C – +7°C      | 3                    |  |  |

Settings and changes in this menu must only be carried out by a specialised technician. Incorrect settings can damage or adversely affect the function of the solar power system.

## 7.3 Additional function 7.3.1 Energy yield measurement

The energy yield of the solar power system is calculated and displayed using the temperature difference between the collector and the collector return temperature and the measured flow rate.

Required accessories, energy yield set consists of:

Flow sensor

Tube sensor

| "Basio         | "Basic Setup" menu 🛃 |                                                          |                   |                      |  |  |
|----------------|----------------------|----------------------------------------------------------|-------------------|----------------------|--|--|
| Displa<br>Line | ay<br>Value          | Meaning                                                  | Value range       | Factory set-<br>ting |  |  |
| 5              | 0                    | Switches on or off the energy yield measurement function | 0 = Off<br>1 = On | 0 = Off              |  |  |

Settings and changes in this menu must only be carried out by a specialised technician. Incorrect settings can damage or adversely affect the function of the solar power system.

# 8 System monitoring

If an error occurs, the flashing  $\triangle$  symbol is generally displayed.

## 8.1 Sensor monitoring

The connected sensors and sensor cables are monitored for interruptions and short-circuits. Errors are indicated by the  $\triangle$  symbol. You can find the error source by scrolling up or down the Info menu.

## 8.2 Flow monitoring

The controller is programmed to display a message if the flow is interrupted, e.g. pump fault or if vapour is in the system. This message, however, does not switch off the pump.

| "Basic Setup" menu 🜌   |                                     |  |  |
|------------------------|-------------------------------------|--|--|
| Display                | Meaning                             |  |  |
| <b>()</b> + <b>(</b> ) | No circulation in the solar circuit |  |  |

# 9 Troubleshooting

System faults are distinguished into two general categories:

- Faults that are automatically detected by the controller and therefore can be displayed using error messages
- Faults that the controller cannot detect

## 9.1 Faults with error messages

| Error indication in the display                    | Possible causes                           | Measures                                                                                            |
|----------------------------------------------------|-------------------------------------------|----------------------------------------------------------------------------------------------------|
|                                                    | Sensor cable is inter-<br>rupted          | Check cable                                                                                         |
| Flashing                                           | Defective sensor                          | Check sensor resistance<br>and replace sensor if<br>necessary                                       |
|                                                    | Short-circuit in the sensor<br>cable      | 🥕 Check cable                                                                                       |
| Flashing                                           | Defective sensor                          | Check sensor resistance<br>and replace sensor if<br>necessary                                       |
| Circulation error:<br>No flowSFlb                  | Error in the pump con-<br>nection         | Check wiring                                                                                        |
|                                                    | Defective pump                            | 🗡 Replace pump                                                                                      |
|                                                    | Air in the system                         | Deaerate the system                                                                                 |
| Flashing<br>Additional display<br>for energy yield | Defective flow meter                      | Check whether the flow<br>meter impeller moves<br>freely when the system<br>is running (if visible) |
| measurement:<br>SFlb                               | Defective connection to<br>the flow meter | Check cable                                                                                         |
|                                                    | Sensor cable is inter-<br>rupted          | Check cable                                                                                         |
|                                                    | Defective sensor                          | Check sensor resistance<br>and replace sensor if<br>necessary                                       |

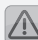

Faults that affect the 230V/A mains power supply must only be remedied by a specialist!

## 9.2 Faults without error messages

Faults and malfunctions that cannot be displayed as well as possible causes and their error source can be identified using the following table. If you cannot remedy the fault using the description below, contact the supplier or installer.

| Problem                                                             | Possible causes                                                           | Measures                                                           |
|---------------------------------------------------------------------|---------------------------------------------------------------------------|--------------------------------------------------------------------|
| Display does not<br>function                                        | 230V mains voltage not<br>available                                       | Switch on or connect controller                                    |
| Â                                                                   |                                                                           | Check the connection's<br>main fuse                                |
|                                                                     | Defective fuse inside the<br>device                                       | Check the fuse*,<br>replace with a new type<br>2A/T, if necessary. |
|                                                                     |                                                                           | Check the 230V components for short-circuits                       |
|                                                                     | Defect device                                                             | Contact the supplier                                               |
| Outputs are not<br>switched on                                      | Controller is in manual<br>operation                                      | Exit "Manual" operation.                                           |
|                                                                     | <ul> <li>Switch-on condition is not satisfied.</li> </ul>                 | Wait until switch-on condition is satisfied.                       |
| "Pump" symbol rotates, but the                                      | Connection to the pump<br>interrupted.                                    | Check the cable leading to the pump                                |
| pump is not on                                                      | Pump is blocked.                                                          | Free the pump                                                      |
| <u></u>                                                             | No voltage present at the switching output.                               | Contact the supplier.                                              |
| Temperature<br>display strongly<br>fluctuates at<br>short intervals | Sensor cables are installed<br>near the 230V cables                       | Relocate sensor cables,<br>shield sensor cables                    |
|                                                                     | <ul> <li>Long sensor cables<br/>extended without<br/>shielding</li> </ul> | Shield sensor cables                                               |
|                                                                     | Defect device                                                             | Contact the supplier                                               |

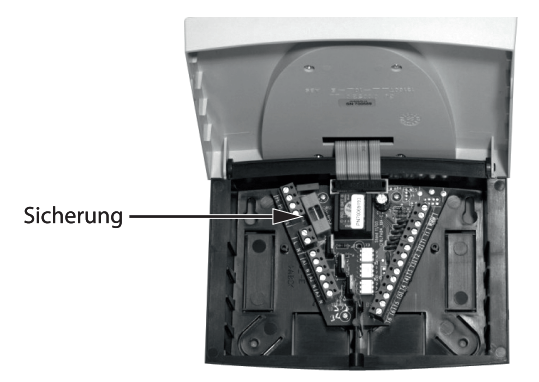

# **10 SOLAREG II Specifications**

| Housing                                                      |                                                                                |  |  |
|--------------------------------------------------------------|--------------------------------------------------------------------------------|--|--|
| Material                                                     | 100% recyclable ABS housing for wall mount-<br>ing                             |  |  |
| Dimensions L x W x D in mm,<br>weight                        | 175 x 134 x 56; approx. 360 g                                                  |  |  |
| Protection class                                             | IP40 according to DIN 40050, IEC 529, VDE<br>0470,<br>EN 60529                 |  |  |
| Electrical specifications                                    |                                                                                |  |  |
| Operating voltage                                            | AC 230 Volts, 50 Hz, -10-+15%                                                  |  |  |
| Radio interference level                                     | N according to VDE 0875                                                        |  |  |
| Max. cable cross-section 230V connections                    | 2.5 mm <sup>2</sup> fine-wire/single wire                                      |  |  |
| Temperature sensor /                                         | PT1000                                                                         |  |  |
| temperature range                                            | 1 kΩ at 0°C, - 25°C - 200°C                                                    |  |  |
| Testing voltage                                              | 4 kV 1 min according to EN 60730/DIN, VDE<br>0631,<br>IEC 60664/IEC            |  |  |
| Wiring diagram                                               | 230V~/                                                                         |  |  |
| Power of each switching output<br>Total power of all outputs | 1A / approx. 230VA for $\cos \varphi = 0.7$ -1.0<br>2A / approx. 460VA maximum |  |  |
| Fuse protection                                              | Fine-wire fuse 5 x 20mm, 2A/T<br>(2 amperes, delayed-action fuse)              |  |  |
| Miscellaneous                                                |                                                                                |  |  |
| Recommended flow sensor                                      | PVM 1.5/90 1500l/h, Tmax >=90°C, 1l/pulse                                      |  |  |
| Operating temperature                                        | 0 – 50°C                                                                       |  |  |
| Storage temperature                                          | -10-+65°C                                                                      |  |  |
| Humidity                                                     | max. 60 %                                                                      |  |  |

Subject to change in accordance with technical advances!

# 11 Resistance table PT1000

The temperature sensors can be checked for proper function using the following temperature resistance table and an ohmmeter:

| Temperature<br>in °C | Resistance<br>in Ohm | Temperature<br>in °C | Resistance<br>in Ohm |
|----------------------|----------------------|----------------------|----------------------|
| -30                  | 882                  | 60                   | 1232                 |
| -20                  | 921                  | 70                   | 1271                 |
| -10                  | 960                  | 80                   | 1309                 |
| 0                    | 1000                 | 90                   | 1347                 |
| 10                   | 1039                 | 100                  | 1385                 |
| 20                   | 1077                 | 120                  | 1461                 |
| 30                   | 1116                 | 140                  | 1535                 |
| 40                   | 1155                 | 200                  | 1758                 |
| 50                   | 1194                 |                      |                      |

## 12 Warranty conditions

The SOLAREG II controllers are carefully produced and tested on an automatic testing station. If any failures occur, first check if there are any operation / setting or system errors. Furthermore, check the pump and temperature sensor connections.

PROZEDA GmbH provides a 2-year warranty starting at the date of purchase and according to the following conditions.

- a) The warranty comes into effect if the purchased good exhibits a material or quality defect. If the defect is caused by improper handling, by exceeding the permitted values stated in the specifications, improper wiring, invalid technical modifications to the device performed by the buyer or by an another company other than PROZEDA GmbH, the warranty shall be void.
- b) The warranty requires a written notice that describes the defect in detail as well as a copy of the customer invoice.

PROZEDA GmbH can choose to fulfil the guarantee, at its own discretion, by one of the following measures

- Repair (reconditioning) or
- Delivery of a fully functional replacement product

The device shall be repaired within 1 month after PROZEDA GmbH has received it.

If the device is not repaired within the two repairs attempts, the buyer is entitled to delivery of a fully functional replacement product.

- If a replacement product is delivered, a new warranty that corresponds to these conditions shall come into effect.
- c) Any further warranty (redhibitory action, reduction of price) is excluded. Warranty claims may only be submitted by the customer and are non-transferable.

If a defect occurs during the warranty period, please contact the supplier / installer. When returning the device for warranty service, please make sure to send a description of the error and, if possible, the system diagram along with the wiring diagram.

# 13 Declaration of conformity

We, Prozeda GmbH, declare under our sole responsibility that the SOLAREG type 1316 product complies with the following standards:

EMC Directive 89/336/EEC, amended by RL 92/31/EEC and RL 93/68/EEC

EN 50081-1:1992 / EN55022:1998 (Radiated Emission)

EN 50082-1: 1997 / EN 61000-4-2:1995/A1:1998 (ESD)

/ EN 61000-4-3:1996+A1:1998 (Radiated Immunity)

/ EN 61000-4-4:1995 (Burst)

/ EN 61000-4-5:1995 (Surge)

/ EN 61000-4-6:1996 (Conducted Immunity)

/ EN 61000-4-11:1994 (Voltage Drops)